## Adding an Instructor to a Canvas Course

This process only works when adding a TA or Professor to your course. *Do not try adding a student like this—that is handled through the Registrar*.

- 1. Go to your course in Canvas.
- 2. Select **People** from the left-hand menu.
- 3. Select + **People** from the upper right corner. This pulls up a window.
- 4. Choose Add user(s) by **Login ID**. Using an email address will fail to add the user if they have not added that email to Canvas.
- 5. Enter the user's FSUID into the text editor. You can add multiple users by separating each FSUID with a comma.
- 6. Choose **TA** or **Teacher** for the user's role.
- 7. Select Next.
- 8. Confirm that the users are correct and select **Add Users**.

Added users will receive an email and Canvas notification with an invitation to join the class. Until they accept, their status will be "Pending" in Canvas.